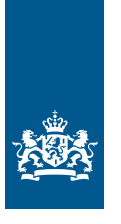

Douane Ministerie van Financiën

# Instructie wijzigen vergunningen in de EU Trader Portal

Na afgifte van een vergunning moet u de Douane alle wijzigingen doorgeven die van invloed kunnen zijn op uw vergunning of op de continuïteit van de beschikking. Dat doet u door een verzoek tot wijziging in te dienen in de EU Trader Portal. Deze instructie beschrijft hoe u een verzoek doet voor een wijziging in de EU Trader Portal. Dien uw verzoek op tijd in.

## Let op!

Een aantal vergunningen wijzigt u in de EU Customs Trader portal, het andere portaal van de Douane:

- AEO-vergunning
- Bindende Tariefinlichting (BTI)
- Geregistreerde Exporteur (REX)
- Gestandaardiseerde informatie-uitwisseling (INF) voor bijzondere regelingen

### Let op!

Als de maximale geldigheidsduur van een vergunning afloopt, dan moet u een nieuwe vergunning aanvragen. Dit kan niet via een wijzigingsverzoek. Doe de aanvraag op tijd.

## Voorbeelden van wijzigingen die van invloed zijn op de inhoud van de vergunning:

- wijziging van de goederencode
- wijziging van de hoeveelheid goederen
- wijziging van de opslaglocatie
- toevoeging van een douanekantoor
- toevoeging van een veredelingsproduct
- wijziging geografische geldigheid

Dergelijke wijzigingen geeft u door via de knop 'Verzoek om wijziging indienen'.

## Voorbeelden van wijzigingen die van invloed kunnen zijn op de continuïteit van de beschikking:

- bestuurswijziging
- wijziging persoon verantwoordelijk voor douanezaken
- wijziging van de soort administratie

Dit soort wijzigingen dient u in via de knop 'Gegevens die van invloed kunnen zijn op de continuïteit van de beschikking'. De wijzigingen moeten per vergunning worden doorgegeven.

Hebt u ook een AEO-vergunning? Beoordeel dan ook welke wijzigingen betrekking hebben op de AEO-vergunning. Dan geeft u deze wijzigingen door via de EU *Customs* Trader Portal.

#### Let op!

Wilt u meerdere wijzigingen doorgeven? De Douane kan 1 wijzigingsverzoek tegelijk beoordelen. U kunt pas een volgend wijzigingsverzoek indienen, als de Douane het eerdere verzoek heeft afgerond.

#### Naams- en/of adreswijziging

Een naams- en/of adreswijziging geeft u door aan de Kamer van Koophandel. Nadat het verzoek bij de Kamer van Koophandel is verwerkt dient u tevens een wijzigingsverzoek in bij de Douane. U vult alleen het vak 'Motivering voor verzochte wijziging' in. U kunt niet de naam of het adres zelf aanpassen. De naamswijziging moet per vergunning apart worden doorgegeven.

## Ga na of u ook uw andere vergunningen moet aanpassen

Een wijziging voor een bepaalde vergunning kan gevolgen hebben voor andere vergunningen. Voorbeelden hiervan zijn:

- wijziging van het referentiebedrag in de Vergunning douane-entrepot (CWP)
   Dien deze wijziging ook in voor de Vergunning doorlopende zekerheid (CGU).
- toevoeging van een opslaglocatie in de Vergunning douane-entrepot (CWP)
   Voeg deze locatie ook toe aan de Vergunning inschrijving in de administratie van de aangever (EIR).

Bij deze voorbeelden dient u dus 2 verzoeken tot wijziging in.

Voegt u een nieuwe locatie toe aan de Vergunning douane-entrepot (CWP)? Vergeet dan niet, waar nodig, om een plattegrond als bijlage toe te voegen aan het wijzigingsverzoek.

Voor instructies voor het wijzigen van locaties in de Vergunningen toegelaten afzender (ACR), toegelaten geadresseerde (ACE) en toegelaten geadresseerde TIR-operatie (ACT), zie de bijlage aan het einde van deze instructie.

## Technische vraag

Hebt u vragen over de geautomatiseerde (aangifte-)processen van de Douane, onderhoud en storingen? Kijk op de website van het centrale loket van Nationale Helpdesk Douane (NHD).

#### Dossiergebonden vraag

Hebt u een dossiergebonden vraag over uw vergunning? Neem dan contact op met het Douane Contact Center (DCC), 0800-0143, optie 2.

#### Meer informatie over uw eHerkenning

Voor vragen over uw eHerkenning kunt u contact opnemen met uw leverancier van eHerkenning.

## Notificatie email

Wilt u berichten over de status van uw wijzigingsverzoek ontvangen? Geef dan uw emailadres op in de Trader Portal.

Klik in het menu op 'Voorkeuren van ondernemer' en vul uw e-mailadres en de gewenste email-taal in. Kies bij 'Notificatie voor nieuwe meldingen' voor 'Ja'.

| AANVRAGEN 🔻         |                                                                                                    |                                                                                                    | NOTIFICATIES -                                                                                                    |                                                 | GE                                                                                                    |                                                                                                    |
|---------------------|----------------------------------------------------------------------------------------------------|----------------------------------------------------------------------------------------------------|----------------------------------------------------------------------------------------------------|-------------------------------------------------|----------------------------------------------------------------------------------------------------|----------------------------------------------------------------------------------------------------|
| keuren han          | delaar                                                                                                    |                                                                                                    |                                                                                                    |                                                 | i                                                                                                    | Informatie van de<br>marktdeelnemer                                                                                                    |
| catie voorkeuren *  |                                                                                                    |                                                                                                    |                                                                                                    |                                                 | ٠                                                                                                    | Mijn Downloads                                                                                                    |
| ailadres            |                                                                                                    |                                                                                                    |                                                                                                    |                                                 | ۵                                                                                                    | Voorkeuren van ondernemer                                                                                                    |
| §gmail.com          |                                                                                                    |                                                                                                    |                                                                                                    |                                                 | ۵                                                                                                    | Gegevens ingelogde<br>gebruiker                                                                                                    |
| taal                |                                                                                                    |                                                                                                    |                                                                                                    |                                                 | Θ                                                                                                    | Uitloggen                                                                                                    |
| Nederlands          |                                                                                                    |                                                                                                    |                                                                                                    |                                                 |                                                                                                    |                                                                                                    |
| a O Nee             | e kennisgevingen *                                                                                                    |                                                                                                    |                                                                                                    |                                                 |                                                                                                    |                                                                                                    |
| mail verzenden naar | adres 🗸 Opslaan                                                                                                    | × Sluiten                                                                                                    |                                                                                                    |                                                 |                                                                                                    |                                                                                                    |
|                     | AANVRAGEN  AANVRAGEN  Keuren hand catie voorkeuren * ailadres ggmail.com taal Nederlands nalibericht voor nieuwe a O Nee mail verzenden naar | AANVRAGEN   VERGUNNINGEN    Keuren handelaar  kailadres  ggmail.com  taal  Nederlands  hallbericht voor nieuwe kennisgevingen * a ○ Nee  mail verzenden naar adres  ✓ Opslaan | AANVRAGEN VERGUNNINGEN   CONCEPTEN<  CONCEPTEN  CONCEPTEN  C | AANVRAGEN VERGUNNINGEN CONCEPTEN NOTIFICATIES A | AANVRAGEN VERGUNNINGEN CONCEPTEN NOTIFICATIES INDIENINGEN      Recurren handelaar   idatie voorkeuren*   Regunal.com   taal   Nee   Nee   Taalibericht voor nieuwe kennisgevingen*   a O Nee   Y Opslaan X Sluiten | AANVRAGEN VERGUNNINGEN CONCEPTEN NOTIFICATIES INDIENINGEN Gr   Keuren handelaar i   icatie voorkeuren* i   adladres i   Bgmail.com i   taal i   Nederlands i |

## Let op!

Het kan zijn dat de server van uw bedrijf e-mail niet accepteert of in de spam plaatst. U kunt dit testen door op de knop 'Test-email verzenden naar adres' te klikken. Er wordt dan een test e-mail verstuurd naar het opgegeven email-adres. Komt de e-mail niet aan? Vraag uw serverbeheerder wat u moet doen.

## Verzoek tot wijziging indienen

Log in op de EU Trader Portal en kies op de pagina bij 'Kies het soort gebruiker' voor 'Marktdeelnemer'.

| European<br>UUM&DS | CATIEDIENST TAXUD                                                                                                    |
|--------------------|----------------------------------------------------------------------------------------------------|
|                    | Waar komt u<br>vandaan? (Where Are You<br>From? - WAYF)                                                                                                    |
|                    | Kies het domein van de applicatie waarvoor u toegang<br>aanvraagt<br>Douane v<br>Kies het land waarvoor u geauthenticeerd wenst te<br>worden                                    |
|                    | Ries het soort gebruiker<br>Marktdeelnemer v<br>Ik handel namens:                                                                                                    |
|                    | Mezelf     De volgende natuurlijk of rechtspersoon bij:     Jk ga ermee akkoord dat de gegevens van mijn profiel     worden opgevraagd en gedeeld met UUM&DS en Customs     EIS |
|                    | Verzenden                                                                                                    |

U bent nu ingelogd. Klik in het menu op 'Lijst met vergunningen'.

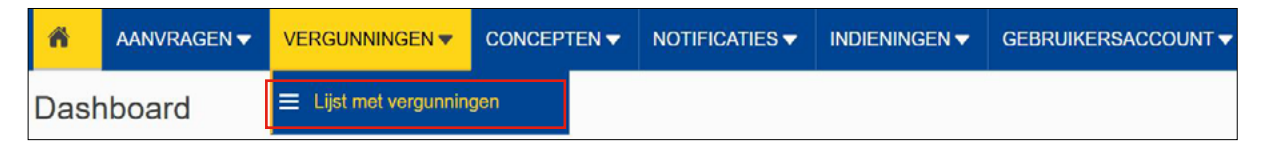

Selecteer de vergunning die u wilt wijzigen en klik op de knop 逺 (met het documentje en het vinkje).

| *    | AANVRAGEN <del>VERG</del>       | UNNINGEN V CONCEPTEN V            |                                  | GEBRUIKERSACCOUNT ♥                                                                                                    |         |
|------|---------------------------------|-----------------------------------|----------------------------------|----------------------------------------------------------------------------------------------------|---------|
| Lijs | st met vergunninge              | n                                 |                                  |                                                                                                    |         |
| c    | Verzoek om wijziging indien     | Verzoek tot schorsing indiene     | n Verzoek om intrekking indienen | Verzoek indienen om verlenging van termijn voor maatregelen Cegruvens die van invloed kurnen zijn op de continuitet van de beschikking                                       |         |
| Bes  | schikkende lidstaat 3           | Beschikkende<br>douaneautoriteit  | Referentienummer J               | n Referentienummer aanvraag Ut Aanvraag soort vergunning Ut Status douanebeschikking Ut Ingangsdatum geldigheid Ut Einddatum geldigheid Ut Einddatum geldigheid              | heid ↓î |
| FI   | iteren op Beschikkende lidstaat | Filteren op Beschikkende douenee. | Filteren op referentienummer Dou | B     Committie     Filteren op Referentionummer Aan     Filteren op Aanvraag Vergunningt     kopend, geschorst, in afwachting     Start:     Start:     Annoxid     Annoxid | 62      |
|      |                                 |                                   |                                  |                                                                                                    | 600     |
|      |                                 |                                   |                                  | Einde: Einde:                                                                                                    |         |
|      |                                 |                                   |                                  | Einde:<br>datureig                                                                                                    | 8       |

U komt op de pagina 'Raadplegen Vergunning'. Klik bovenin op de knop 'Verzoek om wijziging indienen'.

## Let op!

Is het niet mogelijk om 'Verzoek om wijziging indienen' aan te klikken? Dan kunt u deze knop niet gebruiken omdat er al een proces tot wijziging loopt. Neem bij vragen contact op met het Douane Contact Center (DCC), 0800-0143, optie 2.

| â                | AANVRAGE     | N 🔻    |                           |                         | NOTIFICATIES -         | GEBRUIKERSACCOUNT - |
|------------------|--------------|--------|---------------------------|-------------------------|------------------------|---------------------|
| Raad             | plegen '     | Ver    | gunning'                  |                         |                        |                     |
| Bekijke          | en 🔻 Actie   | es 🔻   | Communicatie 🔻            | Downloaden 🔻            |                        |                     |
| Vera             | Ver          | rzoek  | om wijziging indienen     |                         |                        |                     |
| Referen          | ntienumm Ver | zoek   | tot schorsing indienen    |                         |                        |                     |
| NLEUS            | NL000703 Ver | zoek   | om intrekking indienen    |                         |                        |                     |
| Referen<br>NLEUS | NL000703     | rzoek  | indienen om verlenging v  | van termijn voor maa    | tregelen               |                     |
| Status           | Ge           | geven  | is die van invloed kunner | n zijn op de continuïte | eit van de beschikking |                     |
| lopen            | d Wij:       | ziging | intrekken                 |                         |                        |                     |
|                  |              |        |                           |                         |                        |                     |

U komt op de pagina 'Verzoek tot wijziging' in het tabblad 'Algemene gegevens'.

## Tip!

U kunt het verzoek tussendoor opslaan via de knop 'Opslaan voor later gebruik' onderaan de pagina.

Geef in het vak 'Motivering voor verzochte wijziging' duidelijk aan welk onderdeel of onderdelen van de vergunning u wilt wijzigen.

## Let op!

Het is de bedoeling dat u het vak 'Motivering voor verzochte wijziging' invult én de wijzigingen in de velden zelf aanbrengt. Deze velden bevinden zich veelal op het tabblad specifieke gegevens. De Douane beoordeelt het wijzigingsverzoek en past, bij goedkeuring, de vergunning aan.

| ñ           | AANVRAGEN 🔻                                                                     | VERGUNNINGEN 🔻                |                          | NOTIFICATIES - | INDIENINGEN 🔻 | GEBRUIKERSACCOUNT ▼ |  |  |  |
|-------------|---------------------------------------------------------------------------------|-------------------------------|--------------------------|----------------|---------------|---------------------|--|--|--|
| A           | Controleer of u de wijzigingen in de aan te passen velden juist heeft ingevuld. |                               |                          |                |               |                     |  |  |  |
| Verz        | oek tot wijzi                                                                   | ging                          |                          |                |               |                     |  |  |  |
| Q z         | Q Zoeken naar COL-nummer                                                        |                               |                          |                |               |                     |  |  |  |
| Alge        | Algemene gegevens Specifieke gegevens                                           |                               |                          |                |               |                     |  |  |  |
| Refe<br>NLE | elevante gegevens<br>rentienummer douane<br>USNL000703-2025-D-JI                | beschikking<br>NN16010        |                          |                |               |                     |  |  |  |
| F           | ormulier 'Voornemei                                                             | n tot wijziging'              |                          |                |               |                     |  |  |  |
| Aa          | Verzochte wijziging<br>nvraag Vergunningtyp                                     | *                             |                          |                |               |                     |  |  |  |
|             | EUS - Aanvraag of vergu                                                         | unning voor het gebruik van d | de regeling bijzondere b | estemming      |               |                     |  |  |  |
| M           | otivering voor verzoch                                                          | te wijziging *                |                          |                |               |                     |  |  |  |
|             |                                                                                 |                               |                          |                |               |                     |  |  |  |

Hebt u alles ingevuld? Dan kunt u het verzoek tot wijziging indienen Klik op de knop 'Indienen' om het verzoek te versturen.

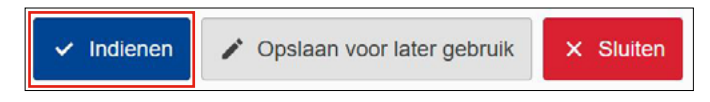

# Bijlage: Instructie wijzigen locaties vervoersvergunningen EU Trader Portal

Deze instructie beschrijft hoe u een verzoek tot wijziging voor locaties indient voor de Vergunningen toegelaten afzender (ACR), toegelaten geadresseerde (ACE) of toegelaten geadresseerde TIR-operatie (ACT) in de EU Trader Portal.

#### Let op!

Het is de bedoeling dat u een motivering schrijft **én** de velden zelf aanpast. De Douane beoordeelt het wijzigingsverzoek en past, bij goedkeuring, de vergunning aan.

## Zo kunt u het verzoek tot wijziging indienen

Open de EU Trader Portal en klik in het menu op 'Lijst met vergunningen'.

| ñ    | AANVRAGEN 🔻 | VERGUNNINGEN 🔻        |     | NOTIFICATIES - | INDIENINGEN 🔻 | GEBRUIKERSACCOUNT 🔻 |
|------|-------------|-----------------------|-----|----------------|---------------|---------------------|
| Dasl | nboard      | ≡ Lijst met vergunnin | gen |                |               |                     |

Selecteer de vergunning die u wilt wijzigen en klik op de knop **b** (met het documentje en het vinkje) om de vergunning te bekijken.

| -   | AANVRAGEN -               | VERGUNNINGE       |                            | NOTIFICATIES                   | INDIENINGEN -      | GEBRUIKERSACCOUNT -                |                                                                                            |                                            |                                 |    |                      |    |   |
|-----|---------------------------|-------------------|----------------------------|--------------------------------|--------------------|------------------------------------|--------------------------------------------------------------------------------------------|--------------------------------------------|---------------------------------|----|----------------------|----|---|
| Lij | st met vergun             | ningen            |                            |                                |                    |                                    |                                                                                            |                                            |                                 |    |                      |    |   |
| 0   | Verzoek om wijzig         | ng indienen 🛛 🔍   | rzoek tot schorsing indier | verzoek om                     | ntrekking indienen | Verzoek indienen om verlenging van | termijn voor maatregelen Geg                                                               | gevens die van invloed kunnen zijn op de e | continuiteit van de beschikking |    |                      |    |   |
| Be  | schikkende lidstaat       | Jî Besch<br>douan | kkende<br>autoriteit       | 과 Referentienur<br>douanebesch | nmer 41            | Referentienummer aanvraag 🔅        | Aanvraag soort vergunning                                                                  | ↓↑ Status douanebeschikking ↓              | Ingangsdatum geldigheid         | 11 | Einddatum geldigheid | 11 |   |
| Ŀ.  | Torre on Barabilitanda Id |                   | P                          | 0                              | 35                 | O                                  | Ellever on Assessment laws mainte                                                          | contract and and the densities             | Start:                          |    | Start:               |    |   |
|     | meren op beschikolende in | Proper            | op Beschiownoe oouanea     |                                |                    | Provency Powerenderstein Addr      | Protein op Aanwaag Vergannings                                                             | iopeno, gescriore, in anvacrang            | ddimm/jjj                       |    | ddimm/jjj            |    |   |
|     |                           |                   |                            |                                |                    |                                    |                                                                                            |                                            | Einde:                          |    | Einde:               |    |   |
|     |                           |                   |                            |                                |                    |                                    |                                                                                            |                                            | ddimmijij                       |    | ddimmijjjj           |    |   |
| 0   | L - Nederland             | (NL00             | 703 - Amsterdam            | NLACRNL00070                   | 3-2025-D-LML15831  | NLACRNL000703-2025-A-EQQ15830      | ACR - Aanunsag of vergunning voo<br>de status van toegelaten afzender<br>Uniedouanevervoer | r kpend                                    | 29/01/2025                      |    |                      | [  | ь |

U komt op de pagina 'Raadplegen Vergunning'. Klik bovenin op de knop 'Acties' en daarna 'Verzoek om wijziging indienen'.

#### Let op!

Is het niet mogelijk om 'Verzoek om wijziging indienen' aan te klikken? Dan loopt er al een proces tot wijziging. Neem bij vragen contact op met het Douane Contact Center (DCC), 0800-0143, optie 2.

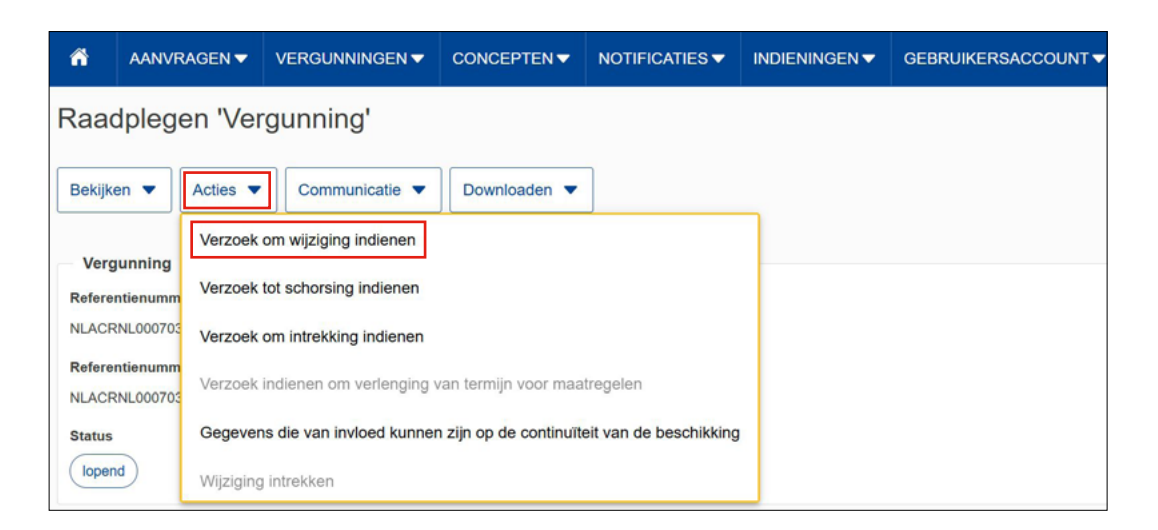

### Tip!

U kunt het verzoek tussendoor opslaan via de knop 'Opslaan voor later gebruik' onderaan de pagina.

U komt op de pagina ' Verzoek tot wijziging' in het tabblad 'Algemene gegevens'.

In het vak 'Motivering voor verzochte wijziging' geeft u aan dat u een locatie aan de vergunning wilt toevoegen. Vul hierbij de volledige NAW gegevens van deze locatie(s) in.

Voeg deze tekst toe aan het verzoek:

'Gelieve de onderstaande locatie(s) aan deze vergunning toe te voegen:

Naam bedrijf: Straat en huisnummer: Postcode en plaatsnaam:

De locatie voldoet aan de eisen gesteld in het Handboek Douane 14.45.00 paragraaf 2.1.3'

Voegt u een locatie toe die onder een kantoor van bestemming of vertrek valt, en is die nog niet opgenomen in deze vergunning? Schrijf dit dan ook in de motivering.

| ñ   | AANVRAGEN -                                                      |                                 |                         | NOTIFICATIES - | GEBRUIKERSACCOUNT ▼ |
|-----|------------------------------------------------------------------|---------------------------------|-------------------------|----------------|---------------------|
| A   | Controleer of u de                                               | e wijzigingen in de aan te p    | assen velden juist he   | eeft ingevuld. |                     |
| Ver | ZOEK tOt Wijz<br>Zoeken naar COL-nu                              | ziging                          |                         |                |                     |
| Alg | emene gegevens                                                   | Specifieke gegevens             |                         |                |                     |
| Re  | Relevante gegevens<br>ferentienummer doual<br>ACRNL000703-2025-D | nebeschikking<br>-LML15831      |                         |                |                     |
| - 1 | Formulier 'Voornem                                               | en tot wijziging'               |                         |                |                     |
|     | Verzochte wijzigin<br>Aanvraag Vergunningt                       | g *                             |                         |                |                     |
| (   | ACR - Aanvraag of ver                                            | rgunning voor de status van too | egelaten afzender Unied | douanevervoer  |                     |
|     | Motivering voor verzoo                                           | the wijziging *                 | ning too to voogon:     |                |                     |
|     | Abc BV<br>Abcstraat 1<br>1234 AB Abcstad                         | ue localie(s) aan deze vergun   | ing toe te voegen.      |                |                     |
|     | De locatie voldoet aan                                           | de eisen gesteld in het Handb   | oek Douane 14.45.00 p   | aragraaf 2.1.3 |                     |
|     | NL - Nederlands                                                  |                                 |                         |                |                     |

U moet de vergunning zelf ook inhoudelijk wijzigen. U schrijft dus een motivering én past de velden zelf aan. Klik hiervoor op het tabblad 'Specifieke gegevens' en ga naar het onderdeel 'Plaats waar goederen worden verstuurd of ontvangen onder de regeling Unie-douanevervoer'.

In onderstaand voorbeeld staat één locatie in de vergunning. Valt de locatie die u wilt toevoegen onder een kantoor van bestemming of vertrek en is die nog niet openomen in de vergunning? Voeg deze dan toe in het vak 'Douanekanto(o)r(en) van Bestemming' of 'Douanekanto(o)r(en) van vertrek'.

Ga in de balk 'Douanekanto(o)r(en) van Bestemming' of 'Douanekanto(o)r(en) van vertrek', achter het laatste opgegeven douanekantoor staan. Tik het nummer van het toe te voegen Douanekanto(o)r(en) in en vink deze aan in het geopende dropdownmenu.

U kunt kiezen uit de volgende kantoren:

- NL000184 Kantoor Groningen (TIR);
- NL000205 Kantoor Venlo;
- NL000432 Schiphol Cargo;
- NL000510 Reeweg simplified proc.;
- NL000851 Kantoor De Lutte;
- NL000853 Kantoor Rotterdam The Hague Airport;
- NL000854 Kantoor Amsterdam;
- NL000855 Kantoor Moerdijk.

| NL000510 - Reeweg simplified p | oroc., NL000854 - Kantoor Amsterdam   |
|--------------------------------|---------------------------------------|
| NL000510                       | goederen of overbrenging van goederen |
|                                | -                                     |

Klik op de knop 🕂 'Nieuw toevoegen'. Er verschijnt een pop-up met 'Bekijken/Bewerken'.

| Verzoek tot wijz                                                  | ziging                                                                                             |
|-------------------------------------------------------------------|----------------------------------------------------------------------------------------------------|
| Q Zoeken naar COL-nu                                              | ummer                                                                                              |
| Algemene gegevens                                                 | Specifieke gegevens                                                                                |
| Gegevens douaneb<br>Termijn voor het u<br>Tijdslimiet (in minuten | eschikking Toegelaten afzender voor Unie-douanevervoer *<br>iitvoeren van controles voor vertrek * |
| 120                                                               |                                                                                                    |
| Lidstaat *                                                        |                                                                                                    |
| NL - Nederland                                                    |                                                                                                    |
| Douanekantoor van                                                 | vertrek *                                                                                          |
| NL000510 - Reeweg sin                                             | nplified proc., NL000854 - Kantoor Amsterdam                                                       |
| Uitgesloten catego                                                | orie(ën) goederen of overbrenging van goederen                                                     |
| + Nieuw toevoegen                                                 | Uitgesloten categorie(ën) goederen of overbrenging van goederen                                    |
| Nieuw toevoegen vaaruit goo                                       | ederen worden verstuurd onder regeling Unie-douanevervoer *                                        |
| + • • 1                                                           |                                                                                                    |

## Let op!

Kies bij 'Kenmerk van de identificatie' voor 'T - Postcode Adres' en vervolgens bij 'Postcode Adres' voor de knop 'Toevoegen postcode adres'. Vul vervolgens de postcode en huisnummer apart van elkaar in en kies bij 'Land' voor NL – Nederland.

| Jeni Dewerken                  | ,                                        |
|--------------------------------|------------------------------------------|
| Locatiegegevens *              |                                          |
| Kenmerk van de identificatie * |                                          |
| T - Postcode Adres             | ×                                        |
|                                | 177                                      |
|                                |                                          |
| Vergunningnummer               | 35                                       |
| Aanvullende identificator      |                                          |
|                                | 8                                        |
| Douanekantoor                  |                                          |
|                                |                                          |
| GNSS-coördinaten               |                                          |
| + Toevoegen GNSS-coördinaten   |                                          |
| EORI-nummer                    |                                          |
|                                | L. L. L. L. L. L. L. L. L. L. L. L. L. L |
| Adres                          |                                          |
| + Toevcegen Adres              |                                          |
| Postcode Adres                 | Verwijderen                              |
| Postcode *                     |                                          |
| 1234 AB                        | 10                                       |
| Huisnummer *                   |                                          |
| 1                              | 34                                       |
| Land *                         |                                          |
| NL - Nederland                 | ×                                        |
|                                |                                          |
|                                |                                          |
|                                | V OK X Sluiten                           |

# Hebt u alles ingevuld? Dan kunt u het Verzoek tot wijziging indienen Klik op de knop 'Indienen' om het verzoek te versturen.

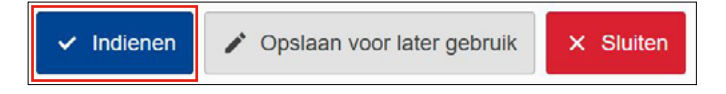

# Let op!

Wilt u meerdere wijzigingsverzoeken doen? De Douane beoordeelt 1 verzoek tot wijziging tegelijk. U kunt pas een volgend wijzigingsverzoek indienen, als de Douane het eerdere verzoek heeft afgerond.